- ・OASIS管理者が対象になります。
- ・画像はホームページの更新等により、実際と異なる場合がございます。

1. UMIN TOPページ(http://www.umin.ac.jp)に接続します。

2. OASISサービスのご案内をクリックします。⇒OASIS TOPページが開きます。

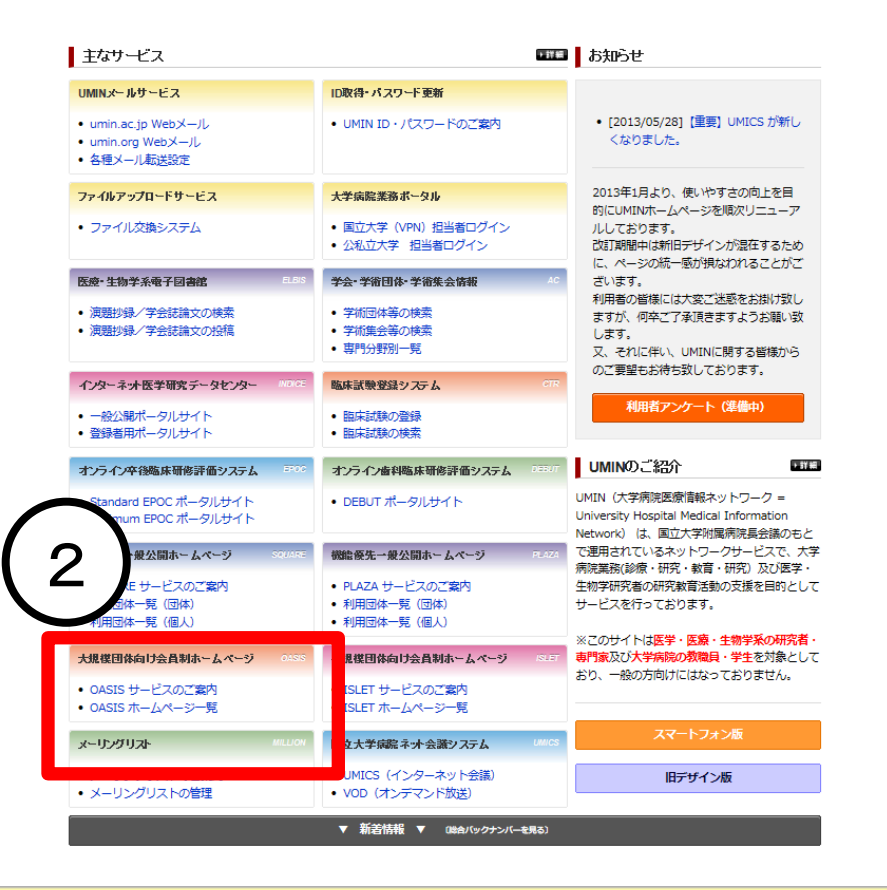

※学会権限付与はOASIS管理者のUMIN ID (xxx-oas)のみが、行うことが出来ます。

※「xxxは、学会英字略称が入ります」

#### ※アクセス権限を付与した場合、アクセス可能に なるのは、翌日(朝5時以降)になります。

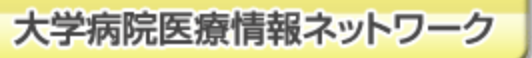

3. OASIS TOPページが表示されますので、

「OASIS会員制ホームページ管理者用」をクリックします。

4. OASIS管理者用UMIN ID (xxx-oas)とパスワードを入力します。

⇒OASIS管理画面が開きます。

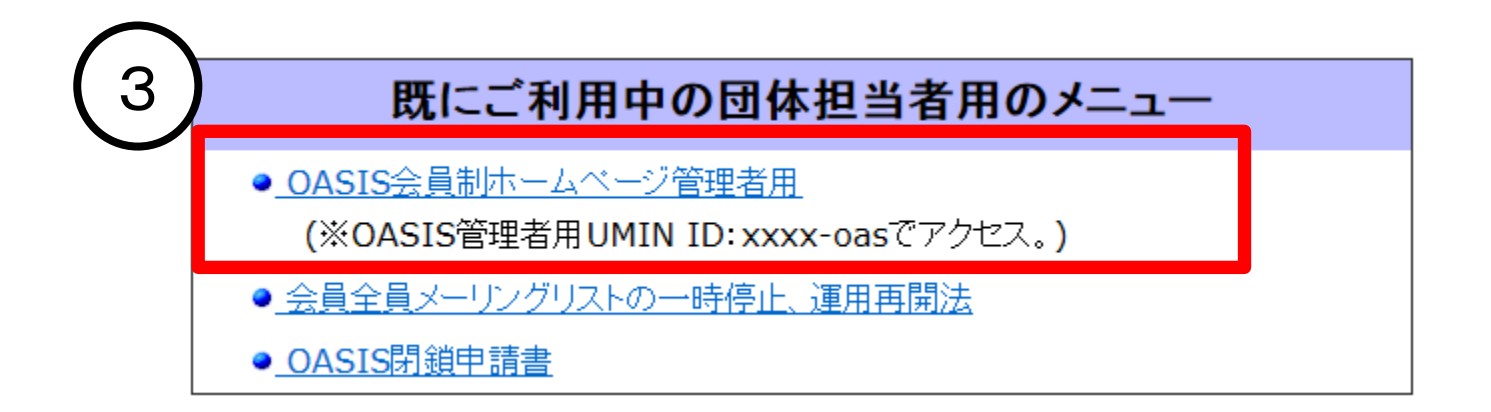

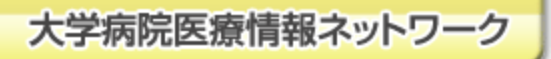

6. OASIS管理画面の、管理者専用メニュー

「会員管理(登録/検索/更新/削除/住所ラベル)」をクリックします。

7. OASIS管理者用UMIN IDとパスワードを入力します。

8. [UMIN既登録者の会員登録]をクリックします。

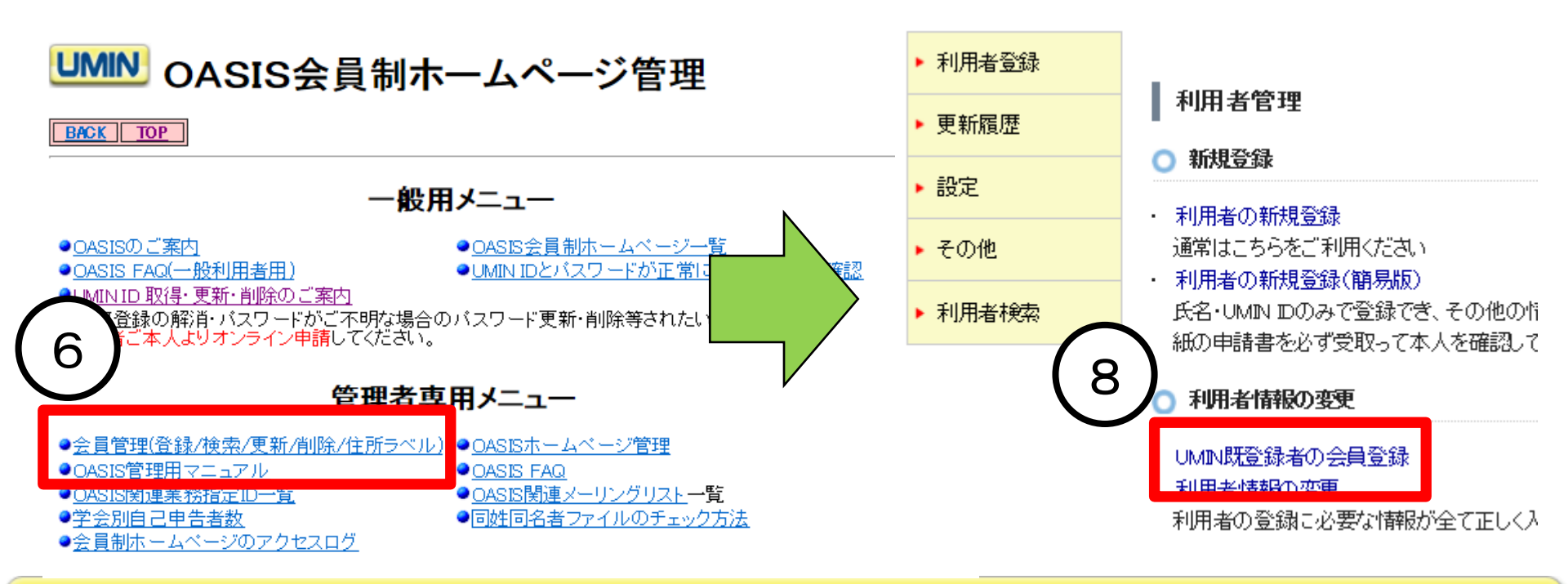

Infrastructure for Academic Activites University hospital Medical Information Network

大学病院医療情報ネットワーク

9. 利用者管理システム(学会担当者用)ページが開きますので、 学会権限を付与されたいUMIN IDを検索します。 (検索条件を入力した後「検索」ボタンをクリックします。)

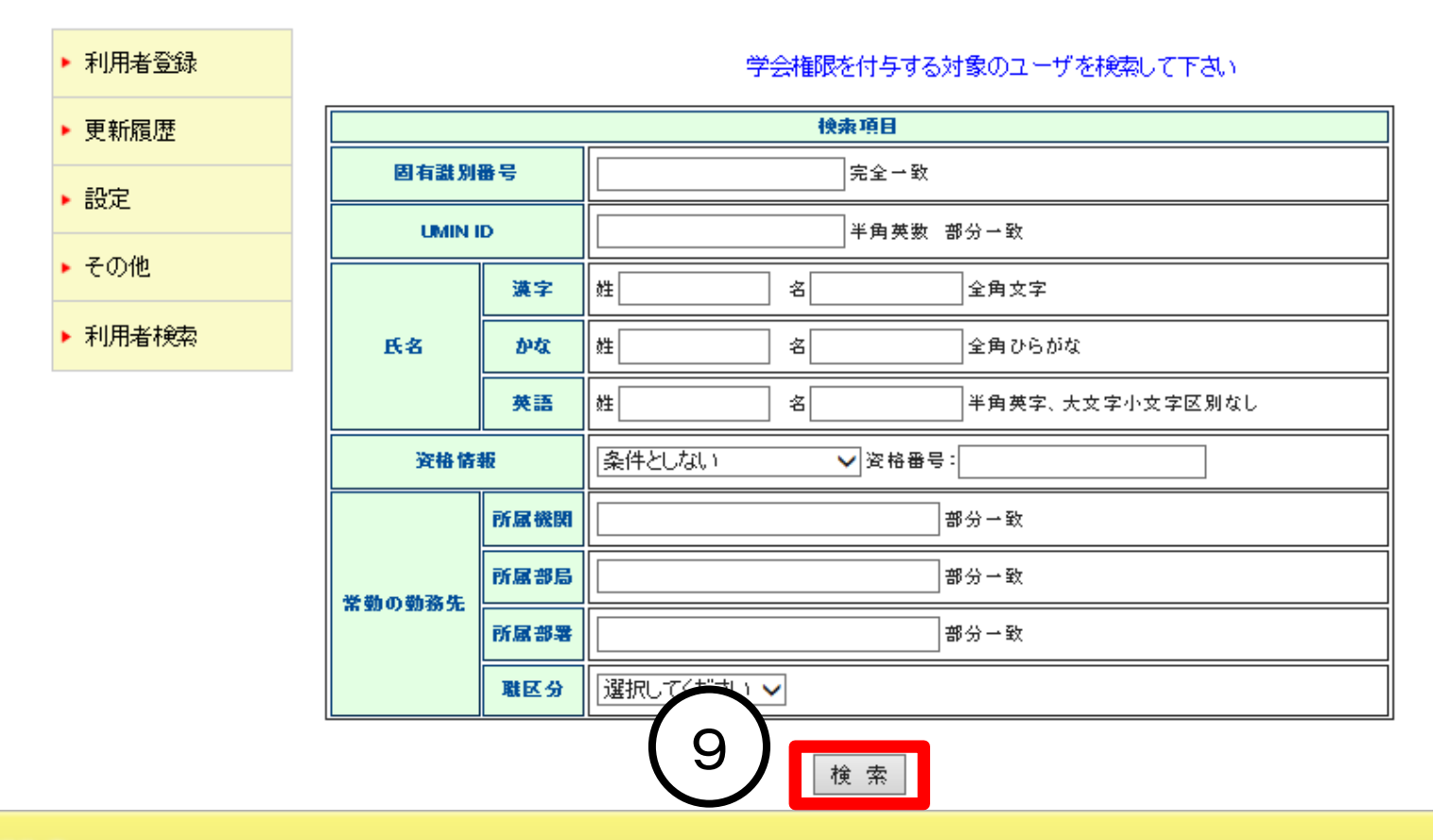

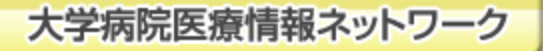

10. 検索結果が表示されますので、学会権限を付与するUMIN IDの ラジオボタンを選択し、「利用者情報の変更」ボタンをクリックします。

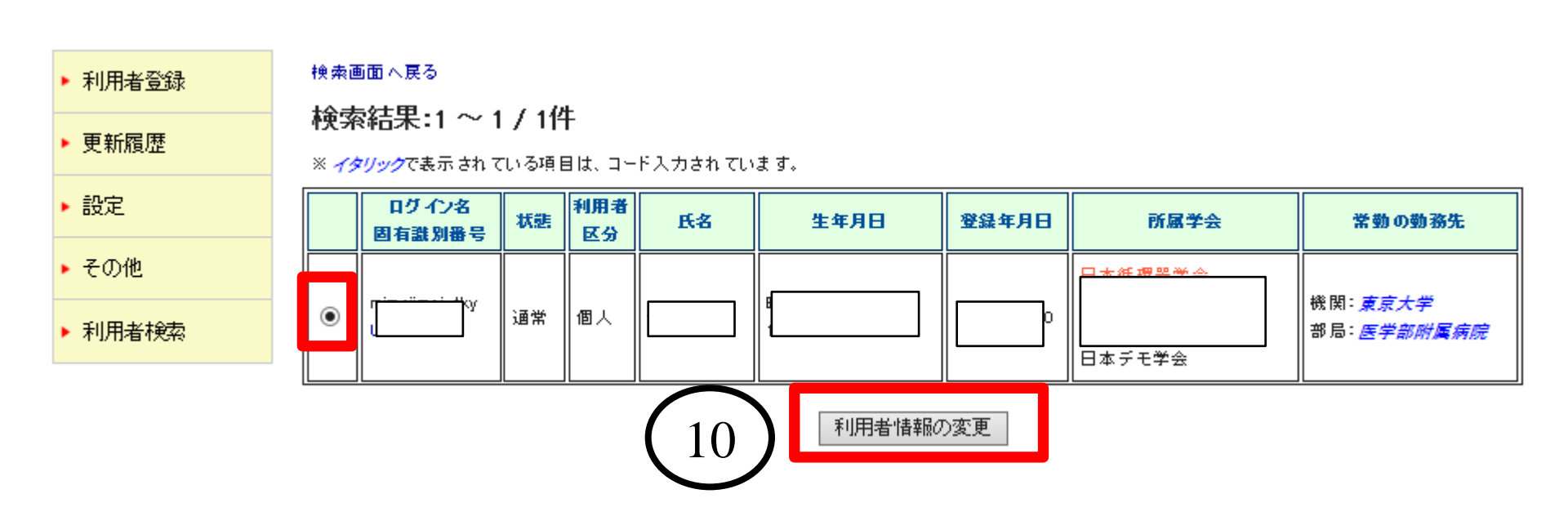

UMIN Infrastructure for Academic Activites University hospital Medical Information Network

大学病院医療情報ネットワーク

11. UMIN IDの基本情報が表示されますので、

ページ下部にある、「学会情報へ進む」ボタンをクリックします。

12. 学会員情報が表示されますので、「修正」ボタンをクリックします。

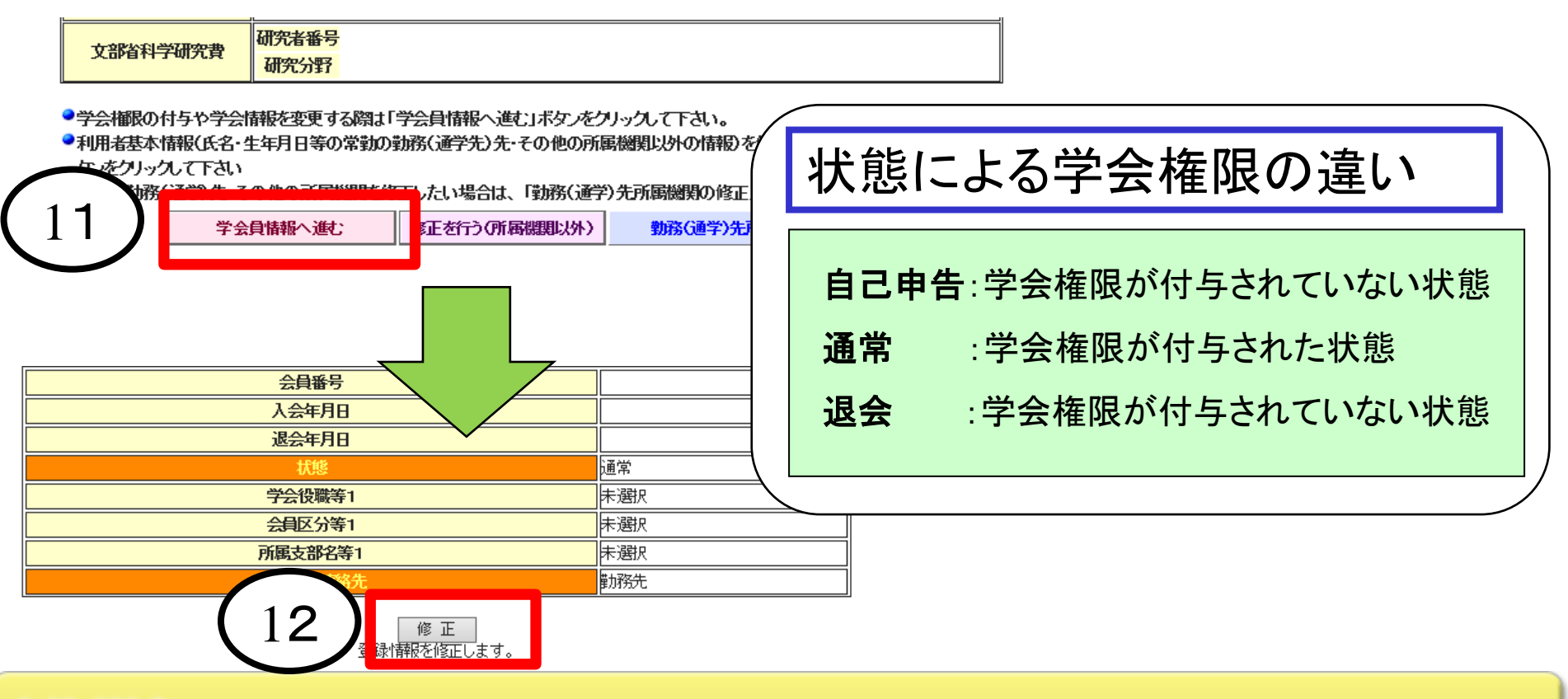

大学病院医療情報ネットワーク

13.:【状態】を通常に修正します。

- 14. 「入力」確認ボタンをクリックすると、確認画面が表示されます。
- 15. 「更新」ボタンをクリックすると、作業完了です。※翌朝以降に、貴学会ページにアクセス可能になります。

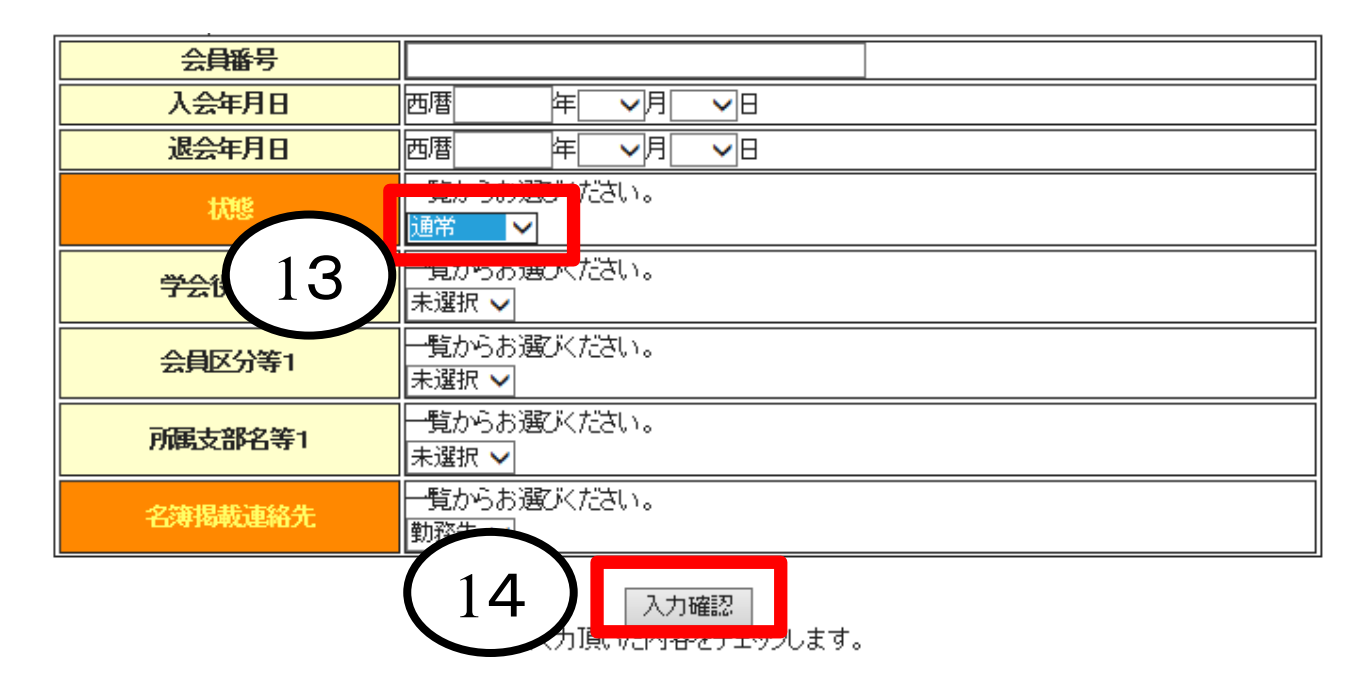

尚、学会でカスタマイズされている場合、項目名が一部違う場合がございます が、修正する箇所は同じです。

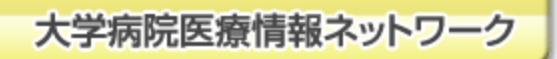